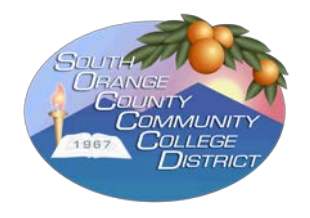

## SOUTH ORANGE COUNTY COMMUNITY COLLEGE DISTRICT

## TRASE LOGIN AND USER INSTRUCTIONS

| t | Second adu         Idea@eontractor.com         Idea@eontractor.com | ere. | 1.<br>2.<br>3.<br>4.<br>5. | Go to<br>https://mytrase.com/<br>Select <b>socccd.edu</b><br>Type in your <b>username</b><br>(I.e., company provided<br><i>e-mail address</i> )<br>Type in your <b>password</b><br>Click on <b>LOGIN</b> |
|---|----------------------------------------------------------------------------------------------------|------|----------------------------|----------------------------------------------------------------------------------------------------|
|   |                                                                                                    |      |                            |                                                                                                    |

6. Follow the steps reflected below to **manually report** the buildings and floors (if applicable) you visited while on campus.

| Jane Doe <                 | =<br>User Dashboard<br>Tracing                                              | 3. Select<br>(if app<br>from t | the buildin<br>licable) you<br>he drop do | g and flo<br>u visited<br>wn menu | oor <b>2.</b><br>u                                                                                                    | Select the da<br>this building<br>the drop dow                                             | te you visited<br>and floor from<br>vn calendar |          |      |
|----------------------------|-----------------------------------------------------------------------------|--------------------------------|-------------------------------------------|-----------------------------------|----------------------------------------------------------------------------------------------------|--------------------------------------------------------------------------------------------|-------------------------------------------------|----------|------|
| Change Password            | By Employee Location<br>Select Building<br>SHOW 10 V ENTRIES<br>EMPLOYEE ID |                                | v mm-dd                                   | ite<br>-yyyy - mm-dd-<br>YEE NA   | January           Su         Mo         Tu         We           3         4         5         1           10         11         12         1           17         18         19         22           24         25         26         2 | 2022<br><b>Th</b> Fr 6a<br>1 2<br>0 77 8 9<br>3 14 5 16<br>0 21 22 23<br><b>BUILDING 6</b> | SEARCH:                                         | EMAIL    |      |
|                            | Showing 0 to 0 of 0 entries                                                 | MANUAL ENTRY                   | MANUA<br>ENTRY                            | AL No data                        | 31                                                                                                    |                                                                                            |                                                 | Previous | Next |
| MANUAL ENTRY Building Name |                                                                             |                                |                                           | 1. Clia<br>MA                     | ck on <i>ADI</i><br>ANUAL EN                                                                                                    | D<br>ITRY                                                                                  |                                                 |          |      |

7. Follow the steps reflected below to **report positive COVID-19 test**.

| trase                        | =                                                                | ۲                                                                           |
|------------------------------|------------------------------------------------------------------|-----------------------------------------------------------------------------|
| Jane Doe                     | No data available in table                                       | 2. Click on <b>COVID ENTRY</b>                                              |
| MAIN NAVIGATION<br>Dashboard | Showing 0 to 0 of 0 entries  MANUAL ENTRY  3 Select Date from    | Previous Next                                                               |
| Change Password              | COVID ENTRY 1. Select Positive from<br>the Status drop down down | e drop specimen was collected) from<br>Test Date from drop down             |
|                              | Select Status Reporting Date Test Date Select Date Select Date   | Result Date                                                                 |
|                              |                                                                  | 6. Select Date (when you<br>received results) from<br>Result Date drop down |
|                              | 5. Click on ADD COVID<br>ENTRY to record                         |                                                                             |

8. To view your entries, please follow the steps reflected below.

| Jane Doe                         | <ul> <li>■</li> <li>3. Select th floor (if a subject of floor)</li> </ul> | e building and<br>applicable) you                                                                                                    | Click on a start and e<br>reporting multiple d<br>one date from the ca                                                                                                    | end date (if<br>ates) or just<br>alendar drop | :d.edu 🗸                                                                                       |
|----------------------------------|---------------------------------------------------------------------------|----------------------------------------------------------------------------------------------------|----------------------------------------------------------------------------------------------------|-----------------------------------------------|------------------------------------------------------------------------------------------------|
| MAIN NAVIGATION  Change Password | Tracing down<br>By Employee Location                                      | Select Date                                                                                                    | down and click on <b>A</b>                                                                                                    | pply                                          |                                                                                                |
|                                  |                                                                           | Bit Hill Colley yy         I           December 2020         Su         Mo         Tu         We         Th         Fr           1         2         3         -         -         -         -         -         -         -         -         -         -         -         -         -         -         -         -         -         -         -         -         -         -         -         -         -         -         -         -         -         -         -         -         -         -         -         -         -         -         -         -         -         -         -         -         -         -         -         -         -         -         -         -         -         -         -         -         -         -         -         -         -         -         -         -         -         -         -         -         -         -         -         -         -         -         -         -         -         -         -         -         -         -         -         -         -         -         -         -         -         -         - | January 2021           January 2021           Sa Su Mo Tu We Th Fr Sa           5         1         2         3         4         5         1         2           12         3         4         5         7         8         0         1         2         1         1         1         1         1         1         1         1         1         1         1         1         1         1         1         1         1         1         1         1         1         1         1         1         1         1         1         1         1         1         1         1         1         1         1         1         1         1         1         1         1         1         1         1         1         1         1         1         1         1         1         1         1         1         1         1         1         1         1         1         1         1         1         1         1         1         1         1         1         1         1         1         1         1         1         1         1         1 <th1< td="" th<=""><td>1. Click SU<br/>building<br/>AKA Loc</td><td>BMIT to display the sand floors (if applicable) and floors (if applicable) at ions you visited</td></th1<> | 1. Click SU<br>building<br>AKA Loc            | BMIT to display the sand floors (if applicable) and floors (if applicable) at ions you visited |
|                                  | Showing 0 to 0 of 0 entries                                               | Apply Ciear Cancel                                                                                                    |                                                                                                    | COVID ENTRY                                   | Previous Next                                                                                  |